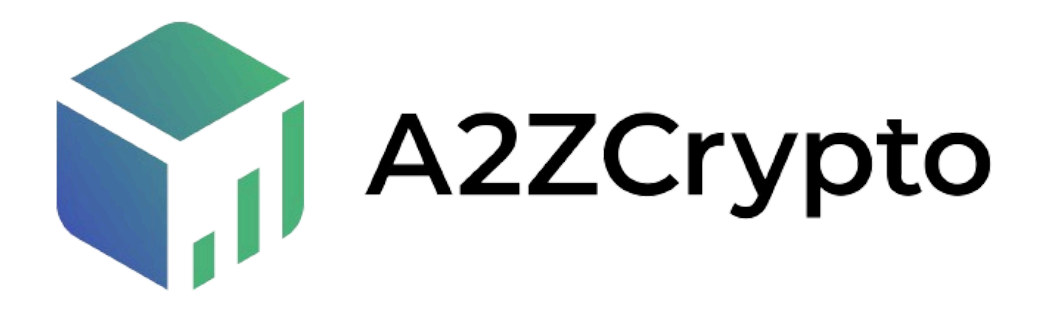

# Get Started with XREX:

## **Pre-Requisite:**

- 1. Mobile Phone
- 2. Stable Internet Connection
- 3. Adhaar/Passport/Voter ID
- 4. EMail ID
- 5. Phone Number
- 6. Working Back & Front Camera
- 7. Basic English Knowledge
- 8. Age Must be 18 & Above

### **Process:**

1. Visit XREX Website

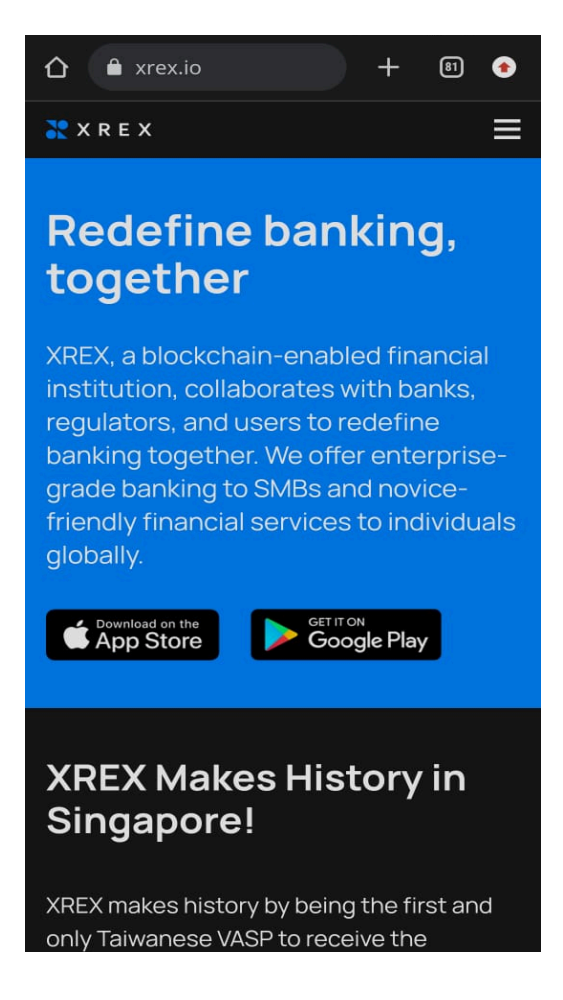

2. Download the XREX Application

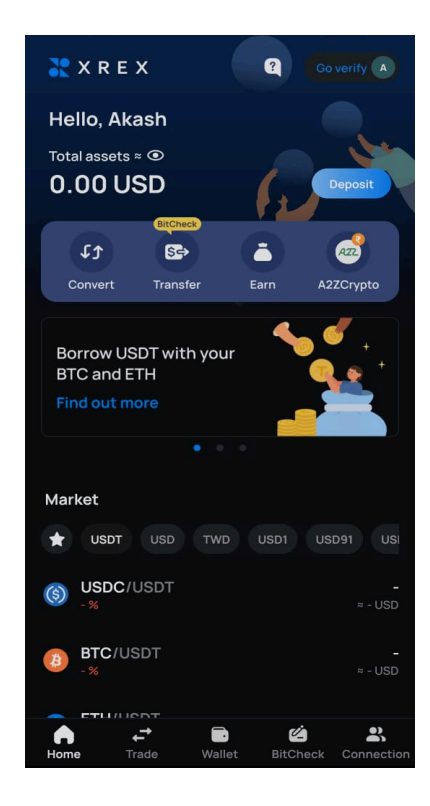

- 3. Click on the Login/Signup Button
- 4. Then Enter your Preferred Email Address
- 5. You'll get a verification code in your Email ID which you have to paste in the application.
- 6. Two-Factor Authentication (2FA) Enable 2FA to further secure your account. (How to set up 2FA?)
- 7. Then you can setup your password and again enter password for confirmation
- 8. Then enter your mobile number with country code
- 9. Then you'll receive a code on your mobile phone which you have to paste in the application
- 10. Then read the Policy and click on "I Agree" Button

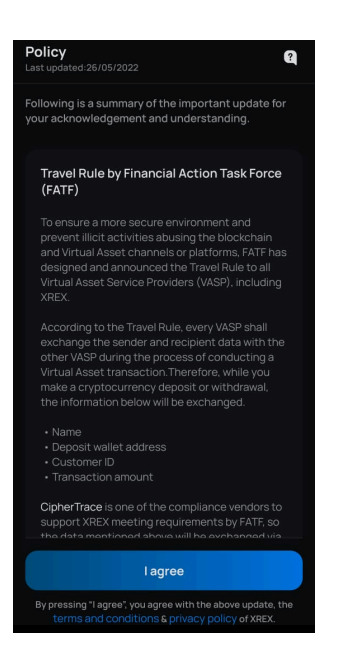

- 11. Your Account is Successfully created
- 12. Then Enter your Desired name
- 13. Then you can enter your referral code (if you have one)
- 14. Then click on the right side top "Go Verify" Button

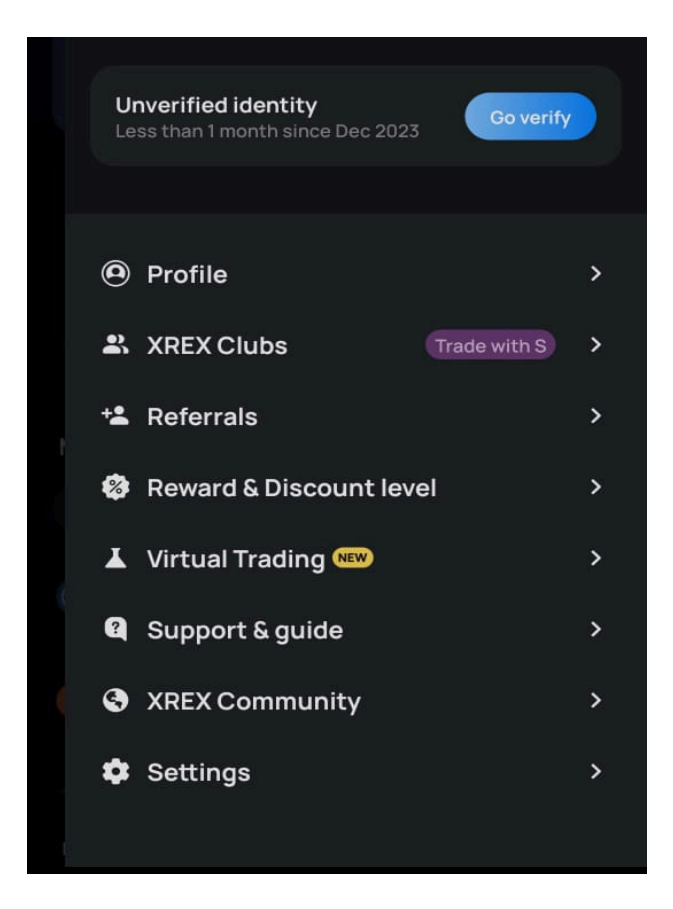

- 15. Then again select the "Go Verify" Button
- 16. Then you have to put your details, so click on "Go verify" Button again to fill in your details

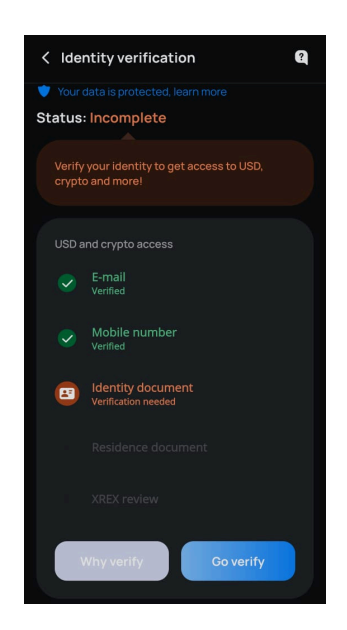

- 17. Then Click on the Continue Button
- 18. You can Select from the Personal and Corporate Account

| < Select a                                                      | iccount                                           | ?             |
|-----------------------------------------------------------------|---------------------------------------------------|---------------|
|                                                                 | Personal                                          | ate           |
|                                                                 | ÷                                                 |               |
|                                                                 | Personal                                          |               |
| <ul> <li>Fiat mon</li> <li>Custome</li> <li>Deposit/</li> </ul> | ey & Crypto<br>er support<br>withdrawal limits up | to:           |
|                                                                 | Withdrawal Deposi                                 | it            |
|                                                                 | Fiat money                                        | Crypto        |
| Single                                                          | 100,000 USD                                       | 500,000 USD   |
| Daily                                                           | 200,000 USD                                       | 500,000 USD   |
| Monthly                                                         | 500,000 USD                                       | 5,000,000 USD |
|                                                                 |                                                   |               |
|                                                                 |                                                   |               |
|                                                                 |                                                   |               |
|                                                                 |                                                   |               |
|                                                                 | Go personal                                       |               |
|                                                                 |                                                   |               |
|                                                                 |                                                   |               |

- 19. Then read the Terms and Conditions, Privacy Policy and Declaration mentioned. Scroll down and click on "I Agree to the Terms"
- 20. Then Fill up Your Employment Status, Profession and Industry from the options

| 22412110-00 0 46 4 | ⊕ .al.al‰ ≈ ⊡  |
|--------------------|----------------|
| < Occupation       | Q              |
| Please tel ut nov  | about yourself |
|                    |                |
|                    | tun Seket v    |
|                    |                |
|                    |                |
|                    |                |
|                    |                |
|                    |                |
|                    |                |
|                    |                |
|                    |                |

- 21. Then Click on Continue to move to the next page
- 22. Then Select your Nationality and Click on Continue

- 23. You'll get a pop-up that you'll take to the identity verification provider. Then Click on "Okay, Let's go!" Button
- 24. Then you have to verify your identity document and also upload a selfie. Click on Continue to Move Further
- 25. Then select your desired document type which you want to upload
- 26. Upload the Front and Back Side of the Document. Make Sure the document is readable and clearly visible in the photo.
- 27. Then you have to take a selfie
- 28. Then Your Verification will be submitted and you'll be redirected to the Under Review Page.

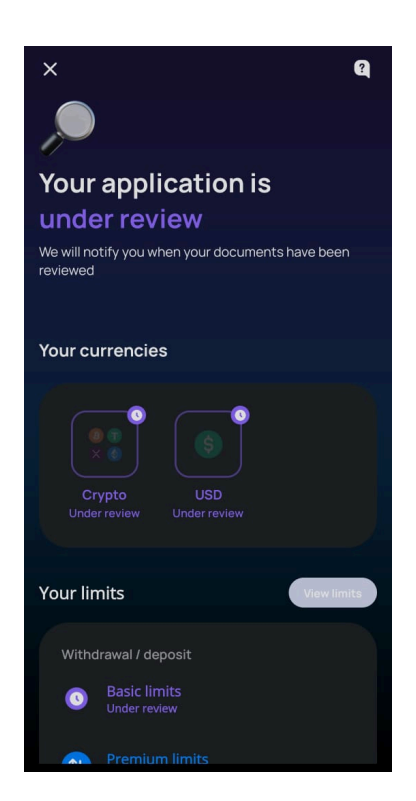

29. Your details will be verified by the team and you'll get a confirmation mail and notification once your KYC is verified.

### Get Started with A2ZCryptoSwap:

#### **Pre-Requisite:**

- 1. Mobile Phone
- 2. Stable Internet Connection
- 3. Pan Card
- 4. Bank Account Supporting IMPS/NEFT
- 5. Working Back & Front Camera
- 6. Basic English Knowledge
- 7. Age Must be 18 & Above

### **Process:**

- 1. Open the XREX App
- 2. In the Market Section, go to INR Pair
- 3. Click on "Continue to A2ZCrypto"

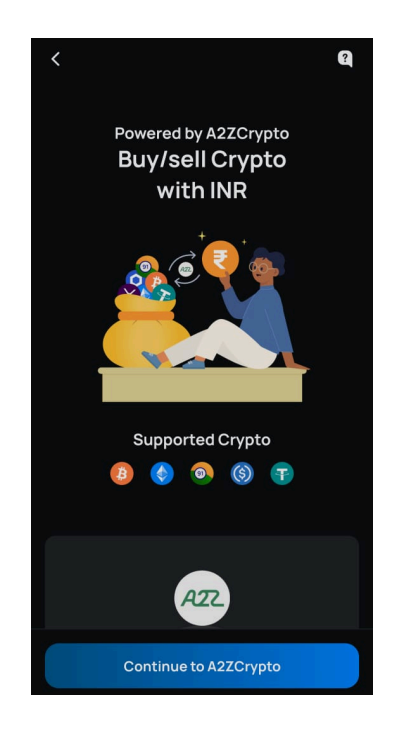

- 4. Read about A2ZCrypto and again click on "Continue to A2ZCrypto" Button
- 5. Check all the terms and conditions and click on the box (I agree to all of the above)
- 6. Then Click on Continue Button
- 7. Then Upload your Pan Card by clicking a photo or choosing the photo from the library
- 8. Add your bank account details (Not UPI, but Bank Account supporting IMPS/NEFT)9. Click on Submit

10. Your details will be verified by the team and you'll get a confirmation mail and notification once your KYC is verified.